# РУБАНЦЕВ ВАЛЕРИЙ

Интегрированная среда разработки PascalABC.NET

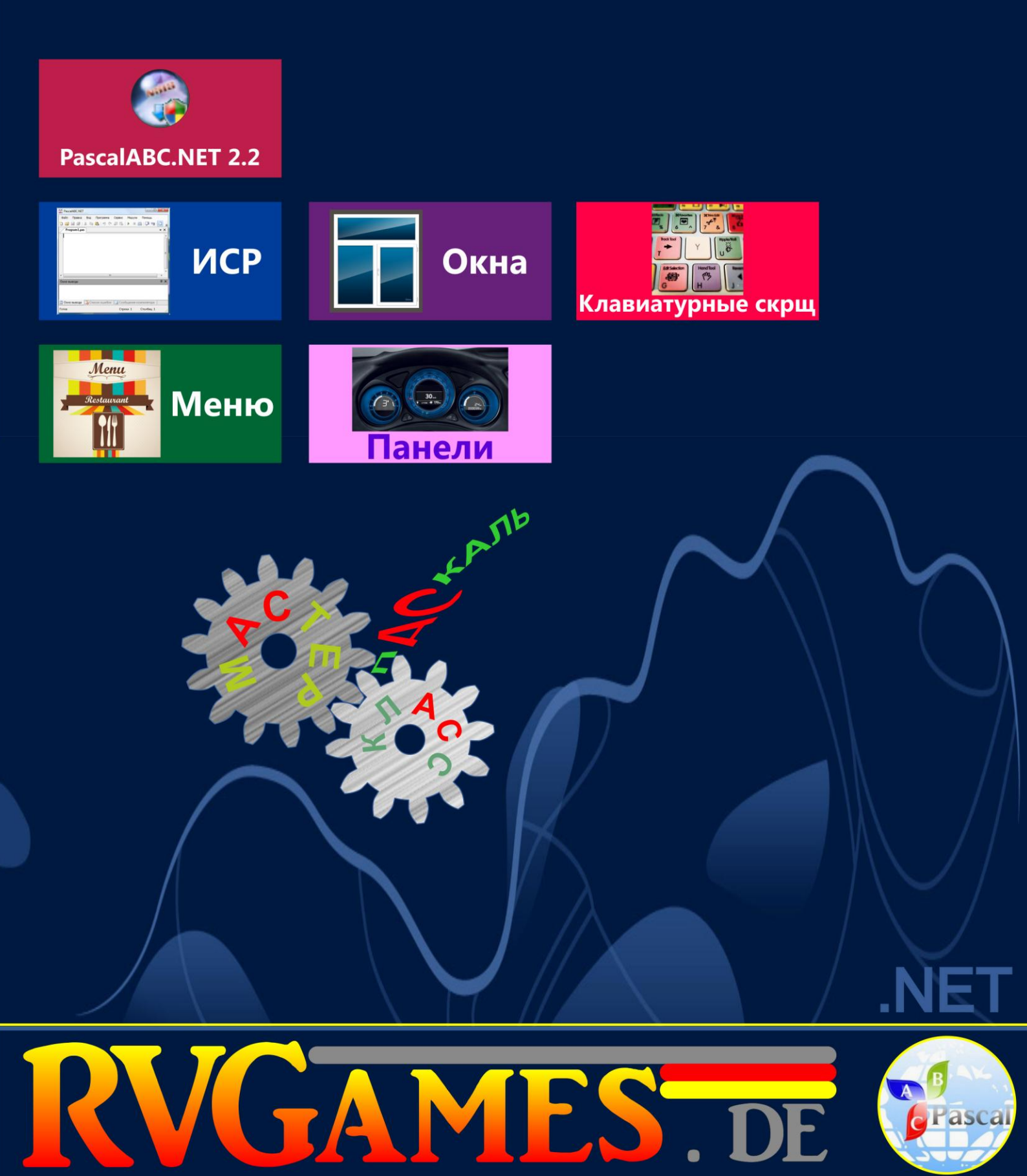

Валерий Рубанцев

# Интегрированная среда разработки *PascalABC.NET*

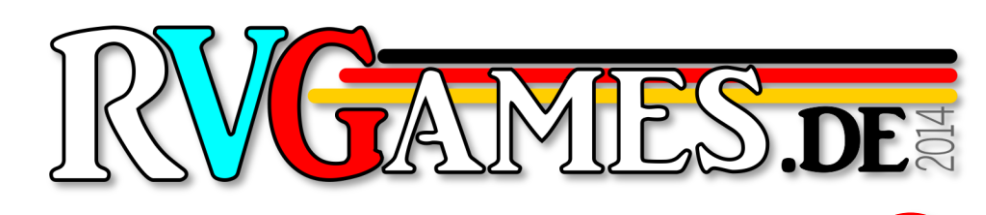

Бесплатное издание

Все права защищены. Никакая часть этой книги не может быть воспроизведена в любой форме без письменного разрешения правообладателей.

Автор книги не несёт ответственности за возможный вред от использования информации, составляющей содержание книги и приложений.

**Copyright** 2014 Валерий Рубанцев Лилия Рубанцева

## От автора

Как показывает опыт, *паскаль* был и остаётся основным учебным языком программирования в России. В этом есть свой резон, но *Turbo Pascal* давно отжил свой век и должен быть заменён современной версией – **PascalABC.NET**.

#### О чём этот мастер-класс

В этом мастер-классе вы познакомитесь со средой разработки *PascalABC.NET*, в которой можно выделить такие **составные части**:

Главное окно Главное меню Панель инструментов Редактор кода Консольное окно Строка состояния

#### Также вы освоите основные приёмы работы с:

Окнами Панелями Кнопками Меню

#### Для кого этот мастер-класс

Этот мастер-класс, как и первый, адресуется, прежде всего:

- Школьникам с 10-летнего возраста.
- Родителям для совместных занятий по программированию с детьми.
- Учителям информатики.
- Всем начинающим программистам любого возраста, не имеющим предварительного опыта в программировании.

#### Валерий Рубанцев

Условные обозначения, принятые в мастер-классах:

Дополнение или замечание

Ненавязчивое требование или указание

Исходный код

Задание для самостоятельного решения

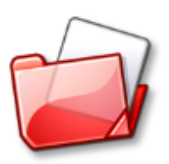

Папка с исходным кодом программы.

Исходные коды всех проектов находятся в папке \_Projects

## Оглавление

| Ларление                   |                           |           | • • • •         |
|----------------------------|---------------------------|-----------|-----------------|
| тегрированная сред         | а разработки <i>Разса</i> | alABC.NET | • • • • •       |
| лавное окно                |                           |           | •••••           |
| Экно <i>Редактора кода</i> |                           |           | •••••           |
| Панель инструменто         | В                         |           | •••••           |
| Строка состояния           |                           |           | •••••           |
| Панель                     |                           |           |                 |
| лавное меню                |                           |           | • • • • • • • • |
| Меню <i>Файл</i>           |                           |           | •••••           |
| Клавиатурные сокра         | цения                     |           | • • • • • • • • |
| Обобщение                  |                           |           |                 |
|                            |                           |           |                 |

# Интегрированная среда разработки PascalABC.NET

Система программирования *PascalABC.NET* задумывалась и разрабатывается как средство обучения школьников и студентов современному программированию. Отсюда естественным образом вытекает **простота** (иногда чрезмерная) интерфейса пользователя. Здесь нет длинного меню, многочисленных окон и кнопок, поэтому освоиться в среде разработки и начать программировать можно быстро и просто.

Тем не менее я считаю обязательным хотя бы коротко познакомиться с основными элементами среды разработки, чтобы в дальнейшем вы лучше понимали, о чём идёт речь.

На немецком телевидении сейчас крутят рекламу о том, как молодой человек утром, ещё толком не проснувшись, садится в свой автомобиль, но... на заднее сиденье. Только крепко удивившись, что в автомобиле нет ни руля, ни педалей, он понимает свой промах и пересаживается вперёд.

Создатели этого ролика, вероятно, читали в старом номере журнала *Крокодил* подобный анекдот, в котором подвыпивший водитель ночью также сел на заднее сиденье, после чего позвонил в полицию и сообщил, что из его автомобиля украли руль, педали и приборную доску...

Так что совсем нелишне прежде чем браться за программирование, разобраться, где у *ИСР* руль, а где – педали...

Программу *PascalABC.NET* называют также интегрированной средой разработки потому, что она объединяет в себе:

- Текстовый редактор
- Отладчик
- Компилятор

Сокращённо её называют **ИСР**, или, по-английски, **IDE** (*Integrated Development Environment*).

Сразу после запуска программы *PascalABC.NET* вы увидите её **Главное ок**но, с которого мы и начнём знакомство со средой разработки.

### Главное окно

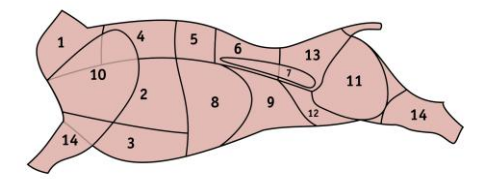

**Главное окно** состоит из нескольких частей. Сверху находится **Заголовок** – как и у большинства приложений. В нём можно прочитать название программы – *PascalABC.NET* (Рис. 1).

| PascalABC.NET                                                                                                    |          |           | ×   |
|----------------------------------------------------------------------------------------------------|----------|-----------|-----|
| Файл Правка Вид Программа Сервис Модули Помощь                                                                                    |          |           |     |
| <sup>1</sup> <sup>1</sup> <sup>1</sup> <sup>1</sup> <sup>1</sup> <sup>1</sup> <sup>1</sup> <sup>1</sup> <sup>1</sup> <sup>1</sup> | R        |           |     |
| Program1.pas                                                                                                    |          |           | ▼ × |
|                                                                                                    |          |           | ^   |
|                                                                                                    |          |           |     |
|                                                                                                    |          |           |     |
|                                                                                                    |          |           |     |
|                                                                                                    |          |           |     |
|                                                                                                    |          |           |     |
|                                                                                                    |          |           |     |
|                                                                                                    |          |           | ~   |
| 2                                                                                                    |          |           | >   |
| Окно вывода                                                                                                    |          |           | ΨХ  |
|                                                                                                    |          |           |     |
|                                                                                                    |          |           |     |
|                                                                                                    |          |           |     |
| 📃 Окно вывода 🔀 Список ошибок 🔲 Сообщения компилятора                                                                             |          |           |     |
| Готов                                                                                                    | Строка 1 | Столбец 1 |     |
|                                                                                                    |          |           |     |
| Рис. 1. Главное окно PascalABC.NE                                                                                                 | Т        |           |     |

**Размеры** *Главного окна* можно изменять точно так же, как и других окон, потянув за одну из четырёх его границ или за точечный треугольник в правом нижнем углу. Окно можно *свернуть, развернуть* и *закрыть* с помощью кнопок в правом верхнем углу. Эти же операции доступны в контекстном меню, которое появляется на экране, если нажать правую кнопку мышки на значке (иконке) программы *PascalABC.NET* (Рис. 2).

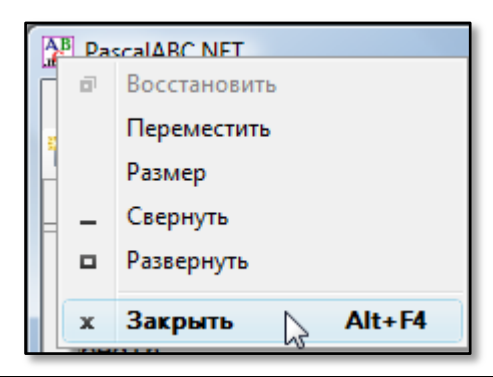

Рис. 2. Контекстное меню программы PascalABC.NET

# Окно Редактора кода

Большую часть Главного окна занимает окно Редактора кода, в котором вы можете набирать с клавиатуры и редактировать исходный текст программы. Он представляет собой текстовый редактор с подсветкой синтаксиса (ключевых слов, идентификаторов, литералов). В него можно загружать отдельные файлы и проекты. Поскольку у нас пока нет собственных файлов, то откройте папку Помощь > Изучаем PascalABC.NET > Samples > !Tutorial > 01\_First (Рис. 3) и щёлкните по строчке HelloWorld. В Pedakmope кода появится текст программы (Рис. 4).

| А Открыть              |                                             | x     |
|------------------------|---------------------------------------------|-------|
| 🔾 🗢 🖟 🗸 🗸 🗸            | 1_First - + Поиск                           | ٩     |
| 🌗 Упорядочить 🔻 🇱 Виды | 👻 📑 Новая папка                             | 0     |
| Избранные ссылки       | Имя Дата изменения Тип                      | » *   |
| 📗 Документы            | Calculations2                               |       |
| 🚱 Недавно измененные   | Calculations3                               |       |
| 🗐 Недавние места       | DivMod1                                     |       |
| 📃 Рабочий стол         | I DivMod2                                   |       |
| 📕 Компьютер            | I Eolo                                      |       |
| 📳 Изображения          | ElloWorld                                   | =     |
| 🚯 Музыка               |                                             |       |
| 🛛 Поиски               | Тип: Object Pascal Unit                     |       |
| 🛯 Общие                | 🖬 ReadStri Дата изменения: 08.05.2013 19:38 |       |
| - ·                    | 🔤 Shl                                       |       |
| Папки 🔨                | 🔤 StandardTypes                             | -     |
| Имя файла:             | ▼ Все поддерживаемые (*.раз                 | s;* • |
|                        | Открыть Отмен                               | Ha    |

#### Рис. 3. Выбираем программу на паскале

| Файл   | Правка       | а Вид    | Программ | ia Ci | ервис | Мод  | ули   | По       | мощь | •          |   |     |        |         |        |   |
|--------|--------------|----------|----------|-------|-------|------|-------|----------|------|------------|---|-----|--------|---------|--------|---|
| b 🖻    |              | 1 X 🗈    | 🛍 i 🤊    | e 4   | 3 🛋   |      |       | <b>1</b> | Ç∎   | <b>9</b> ⊒ | > | )   | n<br>D | ۲۲<br>L | R      |   |
| He     | lloWorld     | .pas     |          |       |       |      |       |          |      |            |   |     |        |         | •      | × |
| // 1   | Первая       | прогр    | амма     |       |       |      |       |          |      |            |   |     |        |         |        | - |
| pro    | gram H<br>in | elloWo   | rld;     |       |       |      |       |          |      |            |   |     |        |         |        |   |
| W      | riteln       | ('Прив   | ет, мир  | !');  |       |      |       |          |      |            |   |     |        |         |        |   |
| end    |              |          |          |       |       |      |       |          |      |            |   |     |        |         |        | Ξ |
|        |              |          |          |       |       |      |       |          |      |            |   |     |        |         |        |   |
|        |              |          |          |       |       |      |       |          |      |            |   |     |        |         |        |   |
|        |              |          |          |       |       |      |       |          |      |            |   |     |        |         |        |   |
| 4      |              |          |          |       |       |      |       |          |      |            |   |     |        |         | •      | - |
| Ormon  |              |          |          |       |       | _    | _     | _        | _    | _          | _ | _   | _      |         | ,<br>n | v |
| OKHO B | ывода        |          |          |       |       |      |       |          |      |            |   |     |        |         | т      |   |
|        |              |          |          |       |       |      |       |          |      |            |   |     |        |         |        |   |
|        |              |          |          |       |       |      |       |          |      |            |   |     |        |         |        |   |
| 📃 Окн  | о вывода     | а [ 👌 Сп | исок оши | бок [ | Coot  | бщен | ия ко | мпи      | лято | pa         |   |     |        |         |        |   |
| Готов  |              |          |          |       |       |      |       |          | Стр  | ока        | 1 | Сто | олбен  | i 1     |        |   |
|        |              |          |          |       |       |      |       |          | e.p. |            | - | -   |        |         |        |   |

Обратите внимание, что выше окна *Редактора кода* на закладке появилось название загруженной программы – *HelloWorld.pas*.

Аналогично, то есть точно так же, вы можете открыть в *Редакторе кода* сколько угодно других программ. Каждая из них имеет свою закладку с названием файла (Рис. 5).

Чтобы переключаться между программами, просто нажимайте на нужную закладку мышкой. Так вы сможете **одновременно** работать над несколькими проектами или копировать код из одного проекта в другой. Очень удобно!

Название **текущего** документа (файла, программы) выделено на ярлыке **жирным** шрифтом. Вы всегда работаете с текущим документом: изменяете его, сохраняете на диске и запускаете на выполнение.

Чтобы изменить порядок вкладок, ухватитесь мышкой за одну из них и перетащите вправо или влево (Рис. 6).

| AB PascalABC.NET |                        |              |             |       |           | X   |
|------------------|------------------------|--------------|-------------|-------|-----------|-----|
| Файл Правка      | Вид Программа С        | Сервис Модул | и Помощь    |       |           |     |
| 눱 💕 🖬 🖉          | X 🖻 🖺   🔊 (° 🗸         | 🖉 🖳   🕨 🖷    | 🎬   🗊 🖘     |       | D L       | R   |
| HelloWorld.pa    | as Assign1.pas         |              |             |       |           | • × |
| // Использ       | вание вспомогат        | ельных пер   | менных      |       |           | •   |
| var r: real      | L;                     |              |             |       |           |     |
| begin            |                        |              |             |       |           | Ξ   |
| write('B         | зедите r: ');          |              |             |       |           |     |
| var r2,r         | );<br>4.r8: real; // в | спомогател   | ьные переме | енные |           |     |
| r2 := r          | * r;                   |              | -           |       |           |     |
| r4 := r2         | * r2;<br>* r4:         |              |             |       |           | -   |
| <                | 11,                    |              |             |       |           | - F |
| Окно вывода      |                        |              |             |       |           | ųΧ  |
|                  |                        |              |             |       |           |     |
|                  |                        |              |             |       |           |     |
|                  | Список оцинбок         | 🗏 Сообщения  | компилятора |       |           |     |
|                  |                        | сообщения    |             | -     |           |     |
| Готов            |                        |              | Строка      | 1     | Столбец 1 | .:: |
|                  |                        |              |             |       |           |     |

Рис. 5. Файлы и закладки

| AB PascalABC.NET                                                             | X  |  |  |  |  |  |  |  |
|------------------------------------------------------------------------------|----|--|--|--|--|--|--|--|
| Файл Правка Вид Программа Сервис Модули Помощь                               |    |  |  |  |  |  |  |  |
| 🛅 💕 🔜 🖉   X 🗈 🛍   🤊 (* 🚚 🖳   🕨 💷 🔛   📮 🖘 🖬 🖓                                 | R  |  |  |  |  |  |  |  |
| Assign1.pas HelloWorld.pas - X                                               |    |  |  |  |  |  |  |  |
| V/ Испол<br>G:\PascalABC.NET Projects\Samples\!Tutorial\01_First\Assign1.pas |    |  |  |  |  |  |  |  |
| begin                                                                        | =  |  |  |  |  |  |  |  |
| write('Введите r: ');<br>readln(r):                                          |    |  |  |  |  |  |  |  |
| var r2,r4,r8: real; // вспоморательные переменные                            |    |  |  |  |  |  |  |  |
| r2 := r * r;                                                                 |    |  |  |  |  |  |  |  |
| $r_4 := r_2 * r_2;$<br>$r_8 := r_4 * r_4;$                                   | -  |  |  |  |  |  |  |  |
| •                                                                            | P. |  |  |  |  |  |  |  |
| Окно вывода                                                                  | Ψ× |  |  |  |  |  |  |  |
|                                                                              |    |  |  |  |  |  |  |  |
| 📃 Окно вывода 🔀 Список ошибок 🔲 Сообщения компилятора 🛛                      |    |  |  |  |  |  |  |  |
| Готов Строка 1 Столбец 1                                                     | :  |  |  |  |  |  |  |  |

Рис. 6. Изменяем порядок закладок

Когда мышка находится ярлыке текущего документа, под курсором появляется строка с полным путём к файлу на диске.

Левее и выше закладок находится кнопка со звёздочкой (Рис. 7).

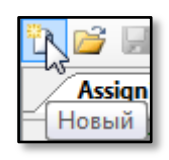

#### Рис. 7. Кнопка для добавления нового файла

Если вы щёлкнете по ней, то в *Редакторе кода* будет создана пустая страница для новой программы с названием по умолчанию – *Program* и порядковый номер (Рис. 8).

| Assign1.pas HelloWorld.pas Program1.pas                                             |    |
|-------------------------------------------------------------------------------------|----|
| Assign1.pas HelloWorld.pas Program1.pas -<br>G:\PascalABC.NET Projects\Program1.pas |    |
| G:\PascalABC.NET Projects\Program1.pas                                              | ×  |
| с Ш ►<br>Окно вывода Ф                                                              | •  |
| < III <p>Кно вывода</p>                                                             | E  |
| <ul> <li>Окно вывода</li> <li>Ф</li> </ul>                                          |    |
| Окно вывода Ф                                                                       | •  |
|                                                                                     | ι× |
|                                                                                     |    |
| 🔄 Окно вывода 🛛 📸 Список ошибок 🛛 🔚 Сообщения компилятора                           |    |
| отов Строка 1 Столбец 1                                                             |    |

Чтобы **закрыть вкладку** (и всю её страницу), нажмите на ней *правую* кнопку мышки и в контекстном меню щёлкните по строчке **Закрыть** (Рис. 9).

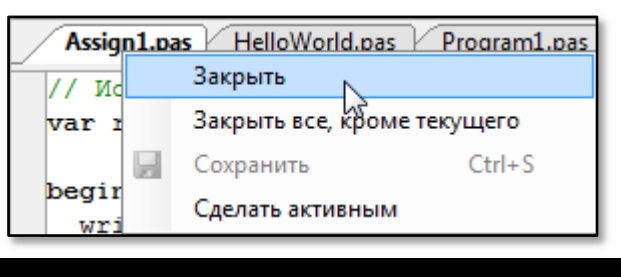

Рис. 9. Закрываем текущий файл

Следующая строчка меню – **Закрыть все, кроме текущего** – закрывает *все* открытые файлы, кроме того, который вы видите в *Редакторе кода*.

Команда для закрытия *текущей* вкладки продублирована и кнопкой с крестиком у правого края окна *Редактора кода* (Рис. 10).

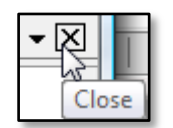

#### Рис. 10. Кнопка для закрытия текущего проекта

И последняя кнопка контекстного меню – **Сделать активным** – делает окно *активным*. Слева от его названия появляется **жирная** точка (Рис. 11).

| •HelloWorld.pa | s / | Program1.pas     |             |
|----------------|-----|------------------|-------------|
| программа      |     | Закрыть          |             |
| lloWorld;      |     | Закрыть все, кро | ме текущего |
|                |     | Сохранить        | Ctrl+S      |
| привет, мир    |     | Сделать активны  | м           |
|                | _   |                  | W.          |

#### Рис. 11. Активный файл

Чтобы **запустить программу** на активной вкладке, нажмите кнопку с **зелёной** стрелкой (Рис. 12). Когда курсор находится на ней, возникает подсказка *Выполнить*.

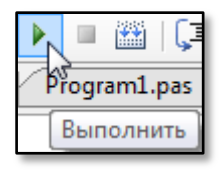

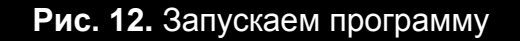

Вы всегда запускаете **активную** программу, то есть ту, страница которой открыта в *Редакторе кода*! *Текущая* программа при этом действии становится активной.

## Панель инструментов

Все кнопки программы *PascalABC.NET* собраны на **Панели инструментов** (Рис. 13).

| 1 | 3 | Ø   X | þ | 🔁   17 | 61 | 📮 🖳   🕨 | 💥   🗊 | Se 🗾 🗄 | D L R |
|---|---|-------|---|--------|----|---------|-------|--------|-------|
| _ |   |       |   |        |    |         |       |        |       |

Рис. 13. Панель инструментов

На ней находятся **кнопки быстрого доступа**, дублирующие команды *Главного меню* программы *PascalABC.NET.* 

Если какая-либо кнопка недоступна в данный момент, то её значок на Панели инструментов становится серым.

Как вы уже знаете, самая первая из них создаёт пустую заготовку для новой программы, а кнопка с **зелёной** стрелкой запускает активную (текущую) программу.

В следующей **таблице** перечислены все кнопки *Панели инструментов* и кратко прокомментированы их действия.

**Синим жирным шрифтом** указаны *клавиатурные сокращения*, соответствующие этим кнопкам.

Полный список клавиатурных сокращений смотрите <u>здесь</u>.

| Кнопка   | Действие                                                                                        |
|----------|-------------------------------------------------------------------------------------------------|
| 2        | Создать новую программу (файл) Ctrl+N                                                           |
|          | Открыть программу (файл) на диске Ctrl+O                                                        |
|          | Сохранить текущую программу (файл) на диске Ctrl+S                                              |
|          | <b>Сохранить</b> все открытые программы (файлы) на диске                                        |
| ×        | Вырезать выделенный фрагмент исходного кода Ctrl+X                                              |
|          | Копировать выделенный фрагмент исходного кода в буфер обмена Ctrl+C                             |
| 2        | Вставить выделенный фрагмент исходного кода из буфера обмена по месту текстового курсора Ctrl+V |
| 9        | Отменить последнее действие редактирования Ctrl+Z                                               |
| 2        | Вернуть последнее отменённое действие редактирования Ctrl+Shift+Z                               |
| F        | Перейти назад по исходному коду Ctrl+-                                                          |
| <b>E</b> | Перейти вперёд по исходному коду Ctrl++                                                         |
|          | Выполнить программу <b>F9</b>                                                                   |
|          | Завершить запущенную программу Ctrl+F2                                                          |
|          | Компилировать активную программу Ctrl+F9                                                        |
| (I       | Шаг без захода в подпрограмму <mark>F8</mark>                                                   |
| SI       | Шаг с заходом в подпрограмму F7                                                                 |
|          | Форматировать исходный код                                                                      |
|          | Показать/спрятать нижнюю Панель F5                                                              |
| ₹.<br>₽  | Просмотреть задания Ctrl+Shift+D                                                                |

| T. | Создать шаблон программы Ctrl+Shift+L |
|----|---------------------------------------|
| R. | Просмотреть результаты Ctrl+Shift+R   |

## Строка состояния

«Подвал» *Главного окна* занимает **Строка состояния**, в которую *PascalABC.NET* выводит различные сообщения. Например, на Рис. 14 вы видите строку *Компиляция прошла успешно*. Она означает, что программа не имеет синтаксических ошибок и состоит из 4 строк.

| Компиляция прошла успешно (4 строк)          | Строка 4 | Столбец 17 |  |
|----------------------------------------------|----------|------------|--|
| Рис. 14. Строка состояни                     | Я        |            |  |
|                                              |          |            |  |
| Раньше вы могли наблюдать в ней слово Готов. |          |            |  |
|                                              |          |            |  |

Следующая информация в *Строке состояния* относится к позиции текстового курсора в исходном коде.

# Нижняя Панель

Между окном *Редактора кода и Строкой состояния* находится нижняя **Панель** (Рис. 15)

| Окно вывода   | Ф ×                                         |
|---------------|---------------------------------------------|
|               |                                             |
|               |                                             |
|               |                                             |
| 📃 Окно вывода | 📸 Список ошибок 🛛 🔚 Сообщения компилятора 🗍 |
|               |                                             |
|               | <b>Рис. 15.</b> Панель                      |

Её **ширина** равна ширине *Главного окна*, а **высота** изменяется пропорционально его высоте. Кроме того, высоту *Панели* можно изменить, потянув её мышкой за верхнюю границу. Если размеры экрана небольшие, то *Панель* можно временно **удалить**, выполнив команду меню *Вид > Нижняя панель* или нажав клавишу *F5* (Рис. 16).

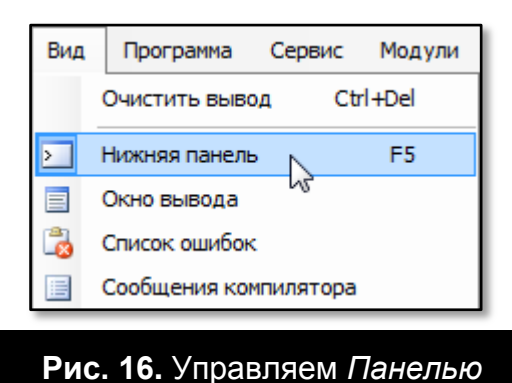

Повторное выполнение этой команды вернёт Панель на место.

В нижней части *Панели* расположены **закладки окон**, сменяющие друг друга при нажатии на них. По умолчанию открыто **Окно вывода**, которое мы также будем называть **Консолью**, или **Консольным окном**. Именно в *Консоль* выводятся все сообщения запущенной программы.

В окне Список ошибок вы сможете прочитать сообщения об ошибках, выявившихся при запуске программы.

Окно **Сообщения компилятора** пока не столь важно для нас, но из интереса вы можете взглянуть и на него.

Переключаться между окнами можно и в меню **Вид**, но это менее удобно. Однако команды этого меню пригодятся вам, если вы закрыли некоторые окна кнопкой с крестиком, которая притаилась у правой границы нижней *Панели*.

### Главное меню

Под заголовком *Главного окна* находится **Главное меню** программы (Рис. 17).

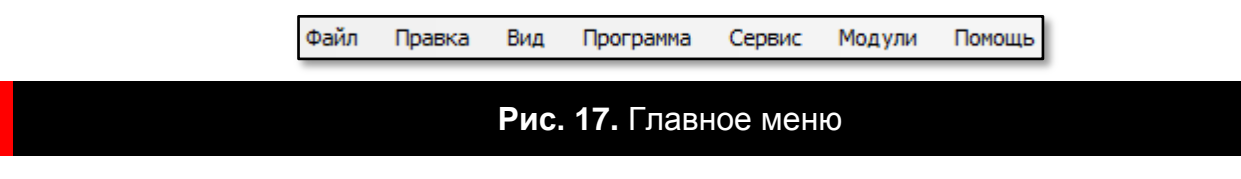

Оно содержит несколько меню со списком команд:

| Меню      | Назначение                                                                                                |
|-----------|----------------------------------------------------------------------------------------------------|
| Файл      | Создание, загрузка и сохранение программ и проектов                                                       |
| Правка    | Редактирование исходного кода                                                                             |
| Вид       | Управление дополнительными окнами и панелями                                                              |
| Программа | Запуск программы на выполнение, завершение запущен-<br>ной программы, вывод результатов в Консольное окно |
| Сервис    | Настройка среды разработки и работа с исходным кодом                                                      |
| Модули    | Задания для самостоятельного решения                                                                      |
| Помощь    | Номер версии, разработчики, Справочники                                                                   |

Чтобы **раскрыть** меню, щёлкните левой кнопкой мышки по его названию. Затем вы можете, как обычно, выбрать любую доступную команду из списка (Рис. 18).

| Фай | л                 | Правка     | Вид     | Программа | C |
|-----|-------------------|------------|---------|-----------|---|
| ď   | Н                 | овый 📐     |         | Ctrl+N    |   |
| 7   | Н                 | овый проён | ст      |           |   |
| 2   | 0                 | ткрыть     |         | Ctrl+O    |   |
|     | 0                 | ткрыть про | рект    |           |   |
|     | C                 | охранить   |         | Ctrl+S    |   |
|     | C                 | охранить к | ак      |           |   |
| ø   | C                 | охранить в | ce      |           |   |
|     | 3a                | акрыть     |         |           |   |
|     | 3a                | акрыть все | , кроме | текущего  |   |
| 3   | П                 | ечать      |         | Ctrl+P    |   |
|     | Последние файлы   |            |         |           |   |
|     | Последние проекты |            |         |           |   |
| 0   | B                 | ыход       |         |           |   |
| _   |                   |            |         |           |   |

Рис. 18. Раскрытое меню File

# Меню Файл

Команды меню Помощь досконально описаны в мастер-классе [Pas01].

Сейчас мы изучим меню **File**, в котором вы найдёте несколько уже известных вам команд, а с остальными меню вы познакомитесь в других мастерклассах.

• Команда **Новый** (клавиатурное сокращение **Ctrl + N**, кнопка (клавиатурное сокращение **Ctrl + N**, кнопка (клавиатурное сокращение **Ctrl + N**) создаёт новую текущую страницу в *Редакторе кода* для программы с именем по умолчанию Program#.pas.

• Команда Новый проект открывает одноимённое диалоговое окно для выбора типа проекта.

• Команда **Открыть...** (клавиатурное сокращение **Ctrl + 0**, кнопка открывает одноимённое диалоговое окно для выбора и загрузки файла в *Редактор кода* (Рис. 19).

| Ав Открыть                               |                       |                                      |                           | x                        |  |
|------------------------------------------|-----------------------|--------------------------------------|---------------------------|--------------------------|--|
| PascalABC.NE                             | T Projects 🕨          | <b>▼ ∮</b> По                        | иск                       | Q                        |  |
| 💵 Упорядочить 👻 🎬 Виды 👻 📑 Новая папка 📀 |                       |                                      |                           |                          |  |
| Избранные ссылки                         | Имя                   | Дата изменения                       | Тип                       | Размер                   |  |
| 📔 Документы                              | 퉬 Output<br>퉬 Samples |                                      |                           |                          |  |
| Педавно измененные                       | 🖬 Делимост            | гь                                   |                           |                          |  |
| Педавние места                           |                       | Лип: Object Pasca<br>Размер: 1.00 КБ | l Unit                    |                          |  |
| 👰 Компьютер                              |                       | Дата изменения:                      | 27.10.2014 1:11           |                          |  |
| 📳 Изображения                            |                       | -                                    |                           |                          |  |
| 🚯 Музыка                                 |                       |                                      |                           |                          |  |
| 🛯 Поиски                                 |                       |                                      |                           |                          |  |
| 🌗 Общие                                  |                       |                                      |                           |                          |  |
| Папки                                    |                       |                                      |                           |                          |  |
| Имя файла: Д                             | lелимость             | ▼ B                                  | се поддерживае<br>Открыть | мые (*.pas;* 🔻<br>Отмена |  |

Рис. 19. Открываем программу

Выделите нужный файл с расширением **.pas** и нажмите кнопку **Открыть**. Или просто дважды щёлкните по названию файла.

Если за названием команды меню следуют 3 точки, значит, будет открыто какое-либо *диалоговое окно*.

• Команда Открыть проект... открывает то же самое диалоговое окно, но выбрать нужно сохранённый ранее *проект*, а не отдельный файл.

• Команда **Сохранить** (клавиатурное сокращение **Ctrl + S**, кнопка сохраняет текущий (изменённый) файл на диске под текущим именем. При первом сохранении действует, как команда *Сохранить как...* 

• Команда Сохранить как... сохраняет текущий файл на диске под заданным именем и в указанной папке (Рис. 20).

| Ав Сохранить как                              |   |           |                |      |    |
|-----------------------------------------------|---|-----------|----------------|------|----|
| OO ♥ I ≪ PascalABC.NET Projects ► ▼ ↔ Πουcκ ₽ |   |           |                |      |    |
| 🌗 Упорядочить 👻 🎬 Виды 👻 📑 Новая папка 🕜      |   |           |                |      |    |
| Избранные ссылки                              |   | Имя       | Дата изменения | Тип  | »  |
| 📗 Документы                                   |   | Uutput    |                |      |    |
| Подробнее »                                   |   | 💼 Запрієз | гь             |      |    |
| Папки                                         | ~ |           |                |      |    |
| 📕 CS Download 🔷 🔺                             |   |           |                |      |    |
| PascalABC.NET Projects                        | _ |           |                |      |    |
| Samples                                       |   |           |                |      |    |
| Raquel Welch                                  | Ŧ |           |                |      |    |
| Имя файла: Program2                           |   |           |                |      | -  |
| Тип файла: Все поддерживаемые (*.pas;*.cs) 🔹  |   |           |                |      |    |
|                                               |   |           |                |      |    |
|                                               |   |           |                |      |    |
| 🔿 Скрыть папки                                |   |           | Сохранить      | Отме | на |
|                                               |   |           |                |      |    |

Рис. 20. Сохраняем программу

В открывшемся диалоговом окне *Сохранить как* (Рис. 20) перейдите в папку с программами, задайте имя файла и нажмите кнопку **Сохранить**. Расширение *.pas* добавляется к имени файла автоматически.

• Команда **Сохранить все** (кнопка ) сохраняет все открытые в *Редакторе кода* файлы. Если они не были сохранены ранее, то откроется диалоговое окно *Сохранить как.* 

• Команда **Закрыть** закрывает текущий файл. Если последние изменения не были сохранены на диске, на экране появится диалоговое окно с предупреждением (Рис. 21).

#### Всегда сохраняйте программу перед закрытием!

Если в *Редакторе кода* открыт *единственный* файл, то его закрыть нельзя.

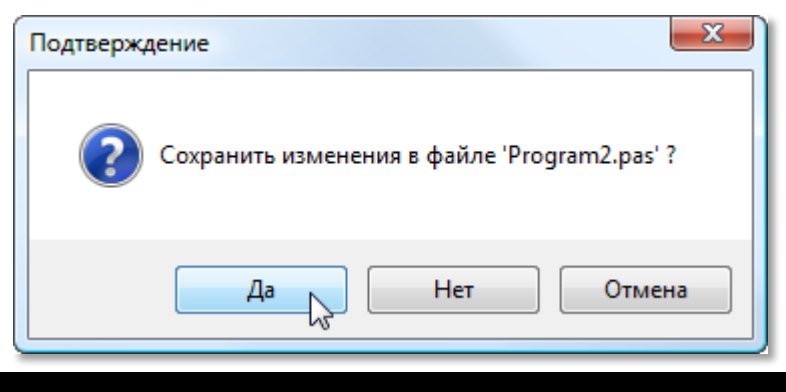

Рис. 21. Будьте бдительны!

• Команда Закрыть все, кроме текущего закрывает все открытые в *Редакторе кода* файлы, за исключением текущего.

• Команда **Печать...** (клавиатурное сокращение **Ctrl + P**) открывает диалоговое окно для печати текущего документа на выбранном принтере (Рис. 22).

| Выберите при           | нтер              |              |                           |        |
|------------------------|-------------------|--------------|---------------------------|--------|
| Имя                    | Документы         | Состояние    | Комментарий               | »      |
| 🐏 Установ<br>🗑 Adobe P | ка принтера<br>DF |              | Epson Stylus C42 S<br>Fax | Series |
| •                      |                   |              |                           | •      |
| Состояние:<br>Папка:   | Готов             | 🔲 Печа       | ать в файл Настр          | ойка   |
| Комментарий            | 1:                |              | Найти прин                | нтер   |
| Диапазон стр           | аниц              |              |                           |        |
| Bce                    |                   | Чи           | ісло копий: 🚺 🛔           |        |
| Выделения Страницы:    | е 🔘 Текущую стра  | ницу         | 123 123                   |        |
|                        |                   | $\checkmark$ | Разобрать по копиям       | м      |

Рис. 22. Печатаем текущий файл

По мере работы над программами в меню Файл пополняется список Последние файлы. Обратите внимание на треугольник в конце этой строки меню: Последние файлы
 Он означает, что вы можете раскрыть список, выбрать нужный файл и загрузить его в *Редактор ко-да*, просто щёлкнув по его названию.

• Список **Последние проекты** действует аналогично, но в нём сохраняются не файлы, а *проекты*.

• И последняя команда меню Файл – Выход – закрывает программу *PascalABC.NET.* 

### Клавиатурные сокращения

Во многих случаях клавиатурные сокращения упрощают и ускоряют разработку программы, поэтому их нужно постепенно выучивать.

Клавиатурное сокращение может состоять из **отдельной** клавиши, которую просто следует нажать, из **двух** или **трёх** клавиш. Они должны быть нажаты одновременно. В таблице названия клавиш соединены знаком *плюс*. Его, естественно, нажимать не нужно.

Некоторые команды открывают *диалоговое окно*, в котором необходимо ввести дополнительную информацию.

| Клавиатурное<br>сокращение | Назначение                                                                                    |
|----------------------------|-----------------------------------------------------------------------------------------------|
| F1                         | Вызов <b>Справки</b>                                                                          |
|                            | Файловые команды                                                                              |
| Ctrl+N                     | Создать новую программу (файл)                                                                |
| Ctrl+O                     | <b>Открыть</b> программу (файл) на диске                                                      |
| Ctrl+S                     | Сохранить текущую программу (файл) на диске                                                   |
| Ctrl+P                     | Распечатать исходный текст на принтере                                                        |
| Ко                         | манды редактирования исходного текста                                                         |
| Ctrl+Z                     | Отменить последнее действие редактирования                                                    |
| Ctrl+Shift+Z               | Вернуть последнее отменённое действие редактирования                                          |
| Ctrl+Backspace             | <b>Стереть слово</b> слева от курсора                                                         |
| Ctrl+X                     | Вырезать выделенный фрагмент исходного кода                                                   |
| Ctrl+C                     | <b>Копировать</b> выделенный фрагмент исходного кода в буфер обмена                           |
| Ctrl+V                     | Вставить выделенный фрагмент исходного кода из бу-<br>фера обмена по месту текстового курсора |

| Ctrl+F        | Найти слово в исходном коде                      |
|---------------|--------------------------------------------------|
| Ctrl+L        | Найти следующее слово в исходном коде            |
| Ctrl+R        | Заменить одно слово в исходном коде другим       |
| Ctrl+G        | Перейти к строке с заданным номером              |
| Ctrl+A        | Выделить весь исходный текст текущей программы   |
| Ctrl+ПРОБЕЛ   | Вызов интеллектуальной подсказки                 |
|               | Закладки                                         |
| Schif+F2      | Поставить закладку                               |
| F2            | <b>Перейти к следующей</b> закладке              |
| Alt+F2        | <b>Перейти к предыдущей</b> закладке             |
|               | Информация и навигация                           |
| Ctrl+Del      | Очистить Окно ввода                              |
| F5            | <b>Показать/спрятать</b> нижнюю <i>Панель</i>    |
| Ctrl+-        | Перейти назад по коду (к месту редактирования)   |
| Ctrl++        | <b>Перейти вперёд</b> по коду                    |
|               | Запуск и отладка                                 |
| F9            | <b>Выполнить</b> программу                       |
| Shift+F9      | <b>Выполнить</b> программу без связи с оболочкой |
| Ctrl+F2       | Завершить запущенную программу                   |
| Ctrl+F9       | Компилировать активную программу                 |
| Ctrl+Shift+F9 | Компилировать все открытые программы             |
| Ctrl+BBOД     | Перейти к определению                            |

| Ctrl+Shift+C   | Сгенерировать реализацию      |  |  |  |
|----------------|-------------------------------|--|--|--|
| F8             | Шаг без захода в подпрограмму |  |  |  |
| F7             | Шаг с заходом в подпрограмму  |  |  |  |
| F10            | Шаг с выходом из подпрограммы |  |  |  |
| F4             | Идти к курсору                |  |  |  |
| Учебные модули |                               |  |  |  |
| Ctrl+Shift+D   | Просмотреть задания           |  |  |  |
| Ctrl+Shift+L   | Создать шаблон программы      |  |  |  |
| Ctrl+Shift+R   | <b>Просмотреть</b> результаты |  |  |  |

# Обобщение

Главное окно программы **PascalABC.NET** разбито на отдельные функциональные части:

- Заголовок
- Главное меню
- Панель инструментов
- Окно Редактора кода
- Панель с Консольным окном
- Строка состояния

Поэтому ориентироваться в среде разработки очень просто. На Рис. 23 представлены все составные части *Главного окна.* 

Большинство команд, управляющих работой программы *PascalABC.NET*, сосредоточено в *Главном меню*, а некоторые из них продублированы кнопками на *Панели инструментов*.

Меню **Файл** содержит самые необходимые команды для начала работы с программой *PascalABC.NET*: создание нового файла или проекта, сохра-

нение текущего файла или проекта на диске, закрытие текущего файла и другие.

| Заголовок Главного окна Главное меню Панель инструмент               | 10B |
|----------------------------------------------------------------------|-----|
| PascalABC.NET – –                                                    | ×   |
| Файл Правка Вид Программа Сервис Модули Помощь                       |     |
|                                                                      | _   |
| Program1.pas                                                         | ✓ × |
| Окно Редактора кода                                                  | Ŷ   |
| Окно вывода                                                          | ч×  |
| Нижняя панель<br>Окно вывода 🔀 Список ошибок 🗐 Сообщения компилятора |     |
| Готов Строка 1 Столбец 1                                             |     |
| Строка состояния                                                     |     |

Рис. 23. Составные части Главного окна

# Мастер-классы из серии Программирование на языке *PascalABC.NET 2*

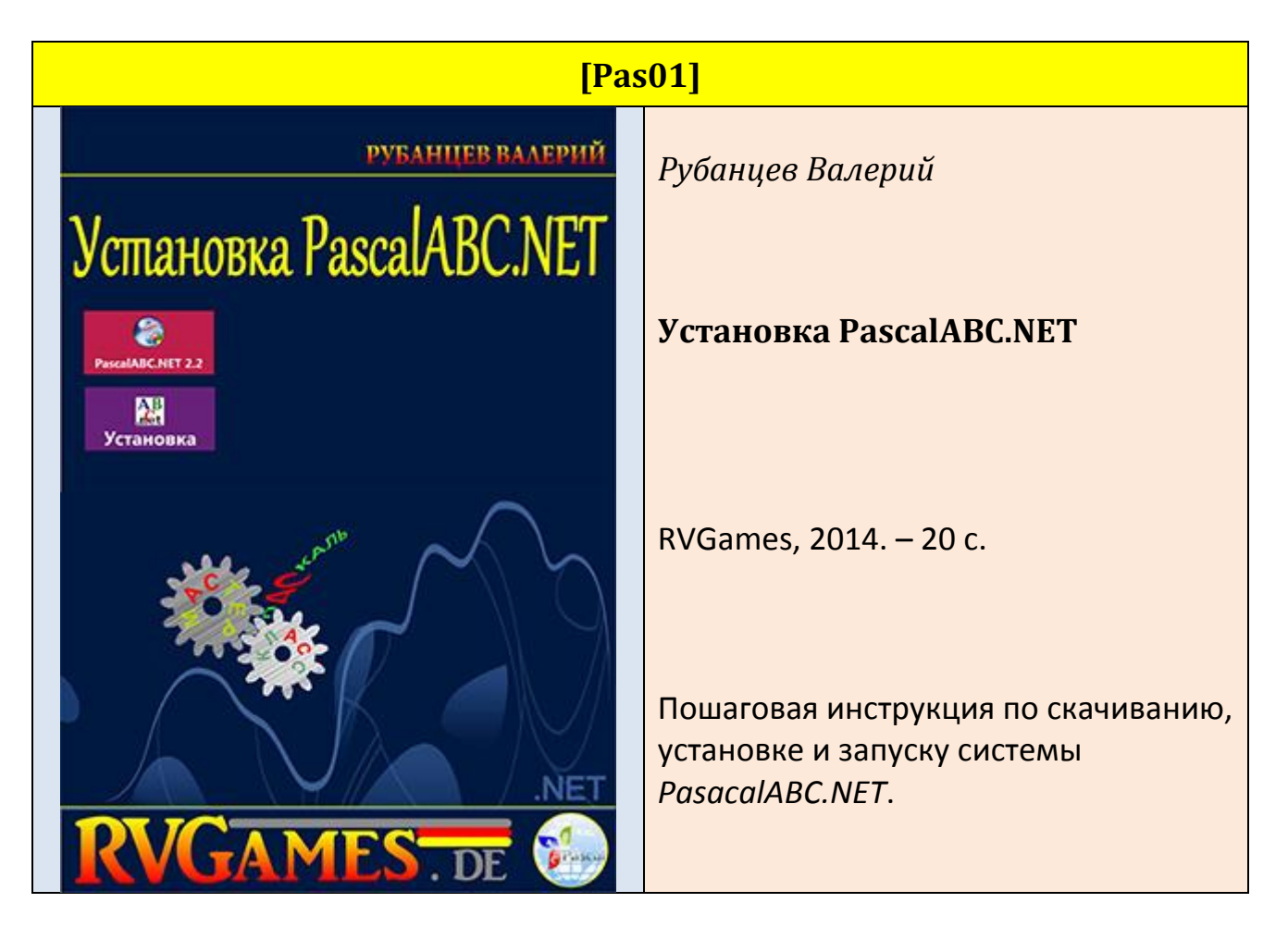

Если вы хотите выучить язык программирования *Cu-шарп*, то на сайте *RVGames.de* вы найдёте всю необходимую литературу. А на следующей странице представлена серия книг по программированию на *Cu-шарпе* для начинающих.

### Книги из серии Программирование на языке C# 5.0: Начальный уровень

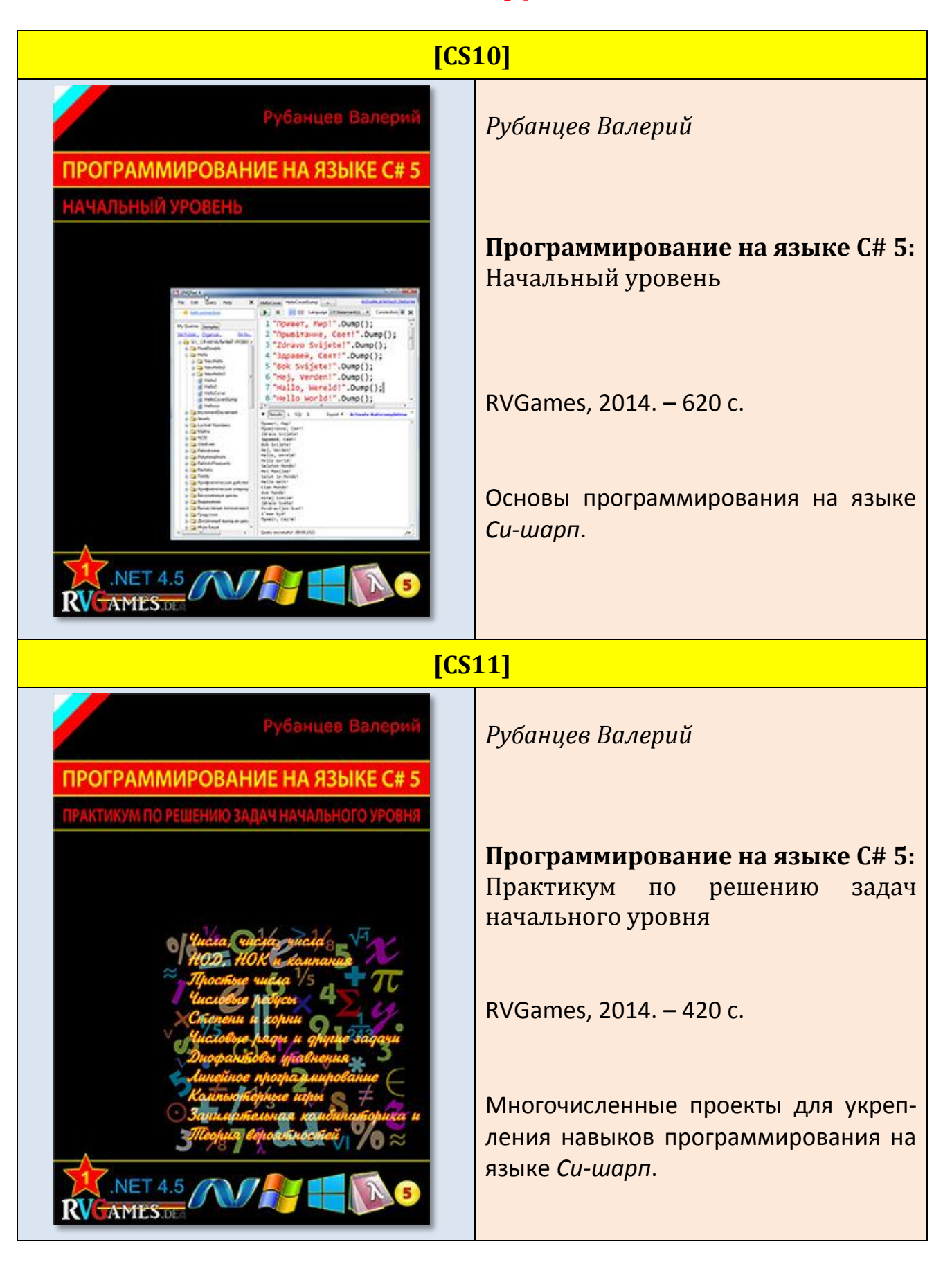

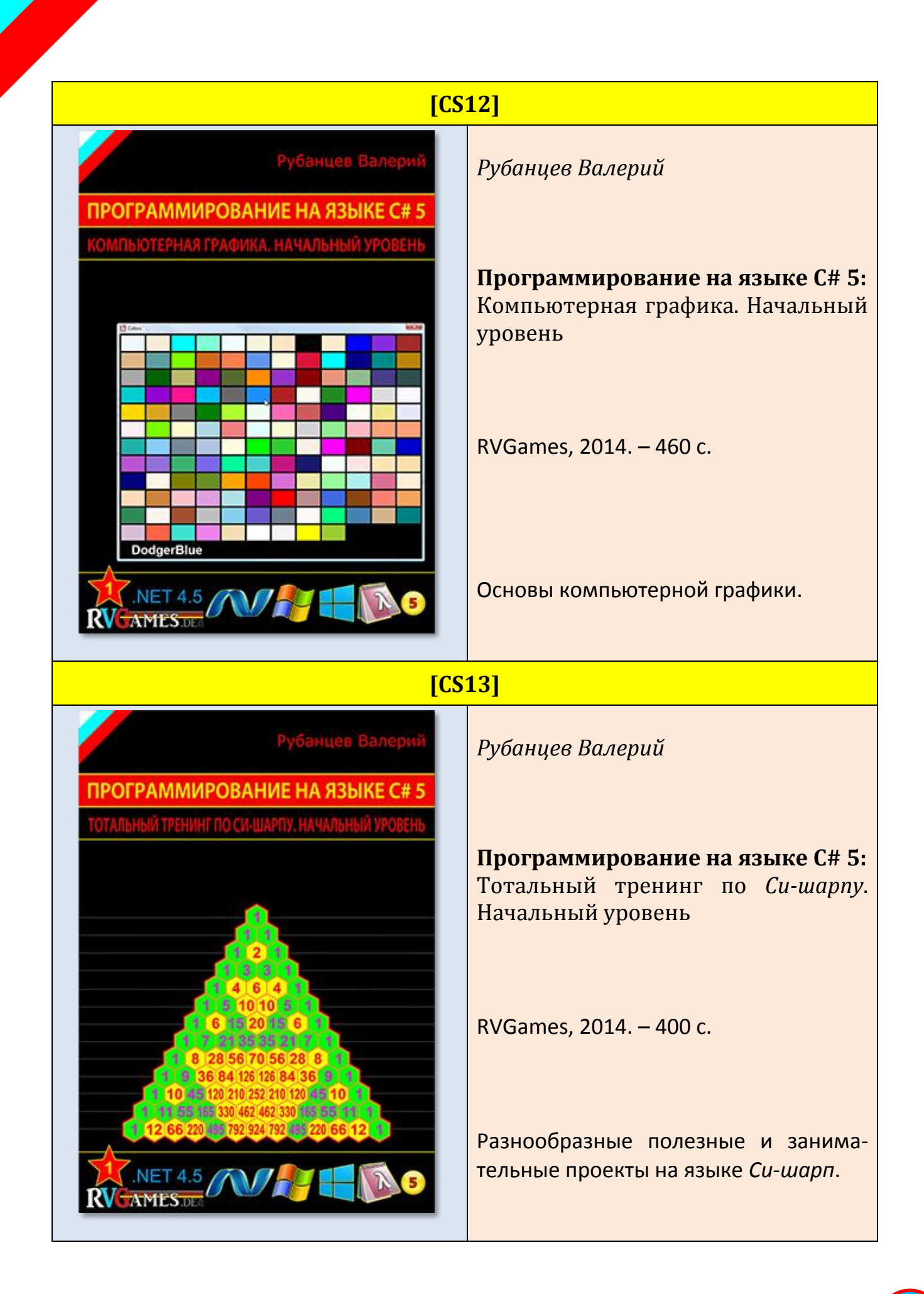